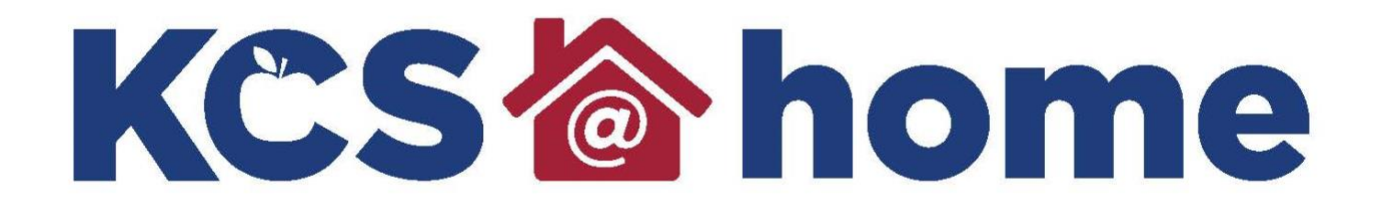

# Aspen Grade Arabic

knoxschools.org/kcsathome

#### STUDENT DIRECTIONS FULL SITE

### التعليمات الكاملة للطالب

Navigate to **Academics** top tab. Click on the class name, then **Assignments** side tab. Click on the **STUDENT GRADING CHOICE** assignment.

تدبر الخانة في اعلى الجدول والمكتوب عليها أكاديمي ثم اضغط على اسم الحصه الدراسية ثم على الواجبات الخاصة للطالب ثم اضغط على العلامة الخاصة بالواجب (طرف الصفحة)

| Pages My               | y Info | Academics Groups C     | alendar          |                 |           |                |             |               |                          |   |       |          |         |          |
|------------------------|--------|------------------------|------------------|-----------------|-----------|----------------|-------------|---------------|--------------------------|---|-------|----------|---------|----------|
| Classes ::             |        | -                      |                  |                 |           |                |             |               |                          | ◀ | ٩     | q        | ►       | <b>N</b> |
| Details                | Optio  | ons▼ Reports▼ Help ▼   | Search on DateDu | 70              | a-z       |                |             |               |                          |   |       |          |         | Ø        |
| Assignments<br>Details |        |                        |                  | Categ           | ory       | All            |             | •)            |                          |   |       |          |         |          |
| Attendance             |        |                        |                  | Grade           | Term      |                | D           |               |                          |   |       |          |         |          |
|                        |        |                        |                  |                 | 0         | of 12 selected | 0           |               |                          |   |       |          | All Rec | ords     |
|                        |        | AssignmentName         | Category > Desc  | Points Possible | DateAsgn  | DateDue        | ExtraCredit | Score         |                          |   | Assig | nment fe | edback  |          |
|                        |        | STUDENT GRADING CHOICE | DAILY            | 100.0           | 4/24/2020 | 4/29/2020      | N           | Ungraded      |                          |   |       |          |         |          |
|                        |        |                        | DAILY            | 100.0           | 4/7/2020  | 4/10/2020      | N           | 100.0 / 100.0 | (Excluded from averages) |   | Great | job I    |         |          |
|                        |        |                        | DAILY            | 100.0           | 4/7/2020  | 4/9/2020       | N           | Ungraded      |                          |   |       |          |         |          |
|                        | ۰      |                        | DAILY            | 100.0           | 4/7/2020  | 4/8/2020       | N           | 95.0 / 100.0  | (Excluded from averages) |   |       |          |         |          |
|                        |        |                        | DAILY            | 100.0           | 4/7/2020  | 4/7/2020       | Ν           | Ungraded      |                          |   |       |          |         |          |

Click on the attached quiz at the bottom to record your grading choice.

| (عند العلامة الحمرة) | المختارة للطالب | ر وسجل العلامة | خانه الاختبار | اضغط على |
|----------------------|-----------------|----------------|---------------|----------|
|----------------------|-----------------|----------------|---------------|----------|

| Details                  | Options Report                                                                                                    | s▼ Help ▼                                                                                  |                                                |  |  |  |  |  |  |
|--------------------------|----------------------------------------------------------------------------------------------------|--------------------------------------------------------------------------------------------|------------------------------------------------|--|--|--|--|--|--|
| Assignments<br>> Details | X Cancel                                                                                                    |                                                                                            |                                                |  |  |  |  |  |  |
| Attendance               | Category > Description<br>Assignment name<br>Points Possible<br>Extra credit points •<br>Entire Assignment is<br>Extra Credit •<br>Date assigned<br>Date due<br>Score | DAILY<br>STUDENT GRADING CHOICE<br>100.0<br>0.0<br>N<br>4/24/2020<br>4/29/2020<br>Ungraded | Statistics<br>High<br>Low<br>Median<br>Average |  |  |  |  |  |  |
|                          | Description                                                                                                    |                                                                                            |                                                |  |  |  |  |  |  |
|                          | Remark                                                                                                    |                                                                                            |                                                |  |  |  |  |  |  |
|                          | Resources Provided b                                                                                                    | y the Teacher                                                                              | Resources Submitted by the Student             |  |  |  |  |  |  |
|                          | HIGH SCHOOL STUDENT GRADING CHOICE                                                                                                    |                                                                                            |                                                |  |  |  |  |  |  |
|                          | X Cancel                                                                                                    |                                                                                            |                                                |  |  |  |  |  |  |

# STUDENT DIRECTIONS MOBILE VIEW تعليمات للطالب إذا أراد استعمال الموبايل

## 1. Academics اضغط على

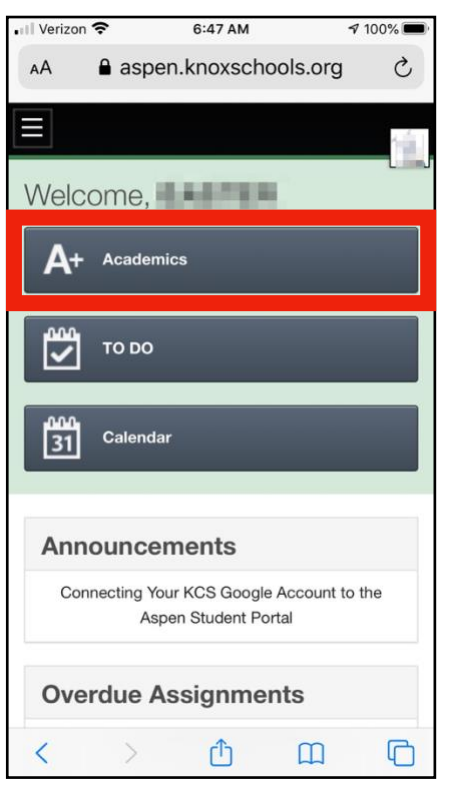

# اضغط علىcategoryثم على اليومي 3.

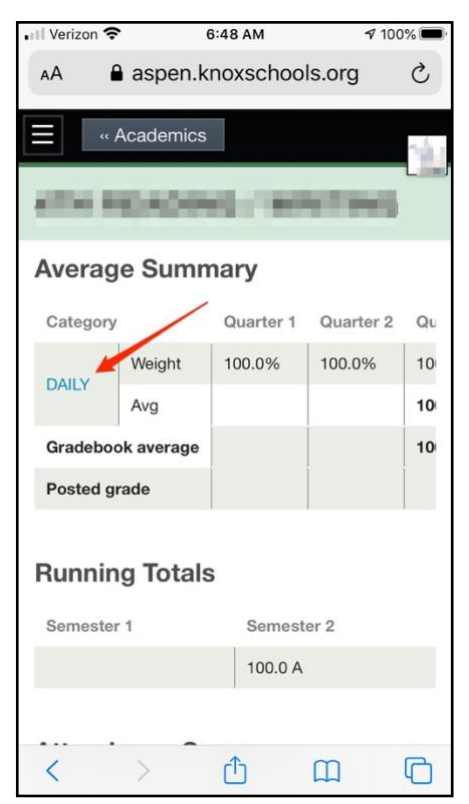

## اضغط على اسم الصف 2.

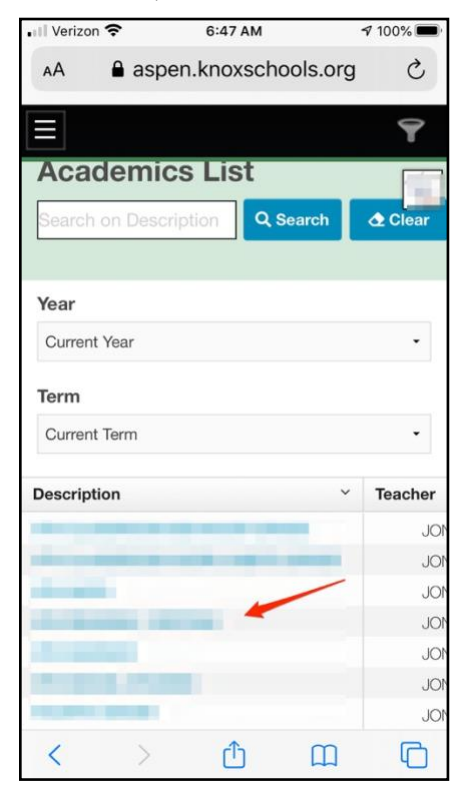

# اضغط علىQuizثم اختيارك .4

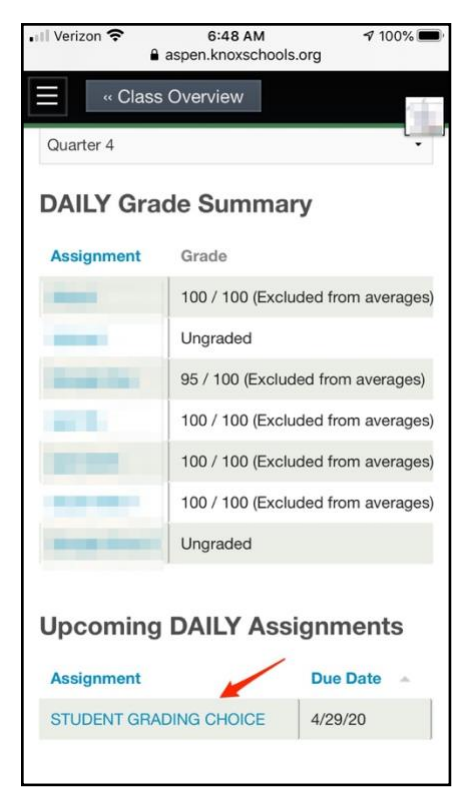

## لاختیار**Aspen (**بالأحمر اضغط علی ابدأ ثم اختار ثم اضغط انتهی ثم اغلق)

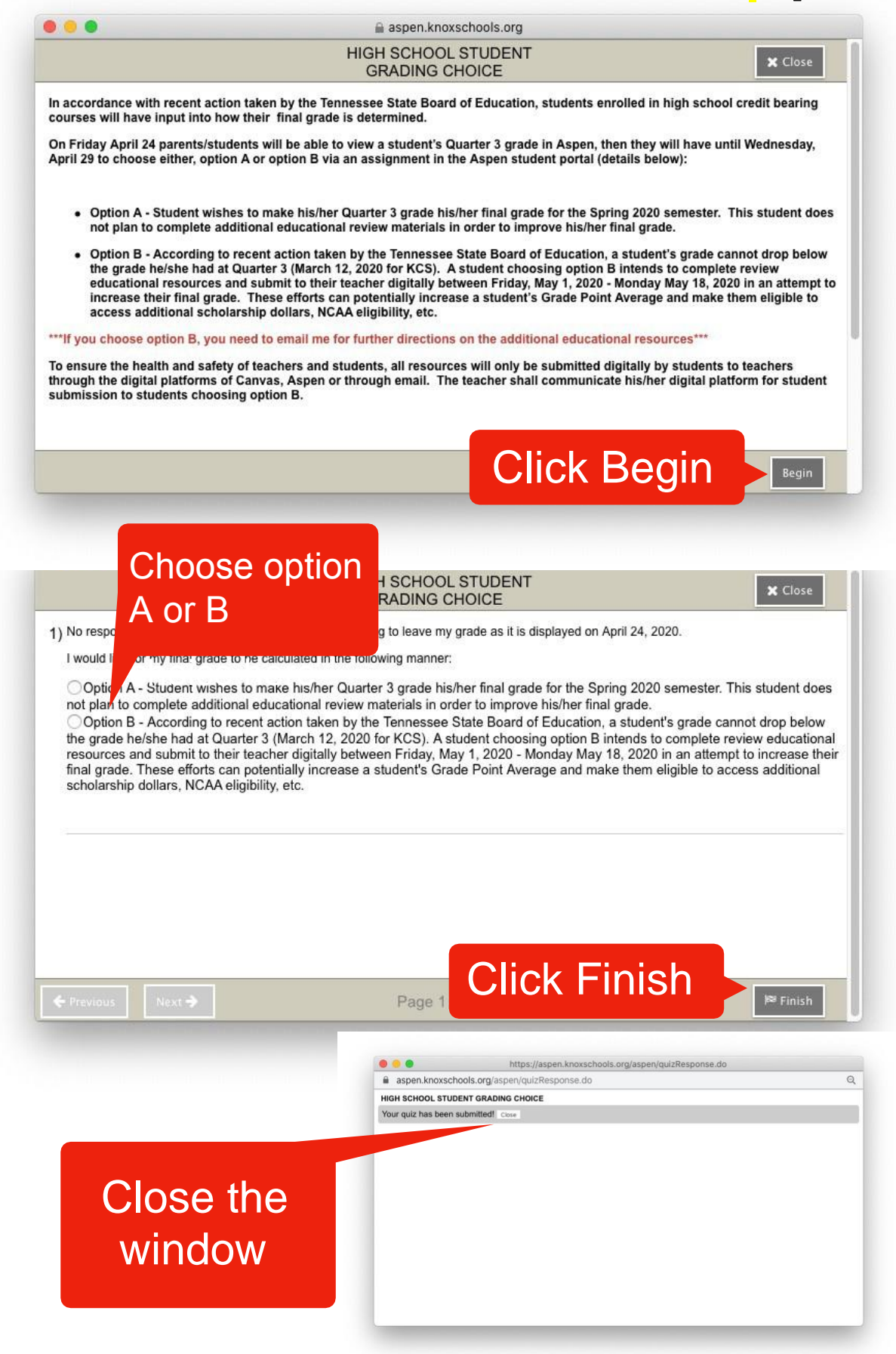